# Enterprise Linux 實戰講座-RHEL High-Availability Solution (二)

# Step by Step 打造 High Availability NFS Cluster

上期文章筆者已介紹 High Availability 解決方案中常見的技術及觀念,本期 我們將利用兩台 x86 伺服器、Proware Rackmount 300013 磁碟陣列及 RedHat Cluster Suite 打造建置 High Availability NFS Cluster。

# 簡介

NFS 是 Unix 世界最通用分享檔案系統的方式,NFS Server 常扮演企業中重要 的 File Server。但是實務應用上時常遇到一個問題,當 NFS Serverc Crash 會 造成所有 NFS Client 相關 Session 無法正常運作及終止。問題嚴重時,甚至 NFS Client 及 Server 都需 reboot 才能解決問題。關於此問題,筆者嘗試用 RedHat Cluster Suite 架構 HA 的機制來解決此問題,當主要的 NFS Server 故 障時,另一台備援的 NFS Server 能立刻接手繼續提供 NFS 服務,

### 測試環境

### 軟體

- RedHat Enterprise Linux ES 版 Update 2
- RedHat Cluster Suite Update 2

#### 硬體

- x 86 伺服器兩台
- 兩張網路卡
- Adaptec SCSI Card 29320-R 兩張
- Proware Rackmount 300013 磁碟陣列

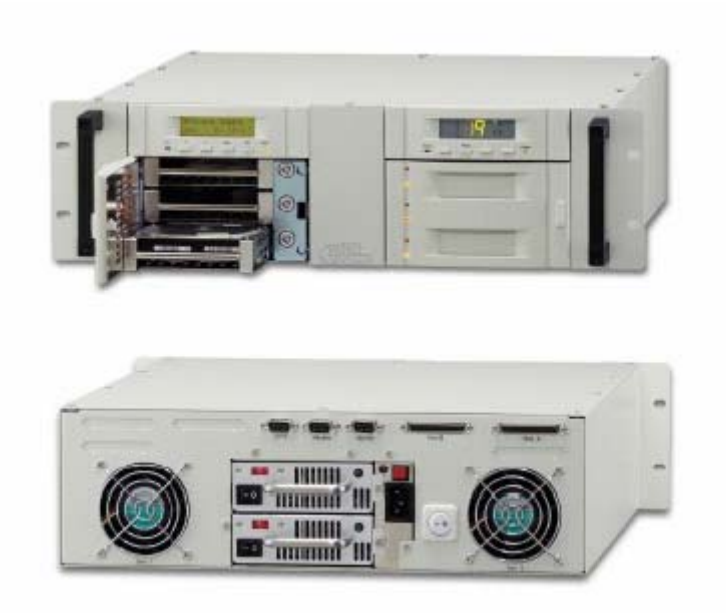

圖 1: Proware Rackmount 300013 磁碟陣列

# 實作步驟:

### 1. High Availability NFS Cluster 架構規劃

筆者測試架構的簡圖如圖 2。主要伺服器 node1 的 ip 為 192.168.0.201,備援伺服器 node2 的 ip 為 192.168.0.202,整個 HA Cluster 對外的 service ip 為 192.168.0.200。

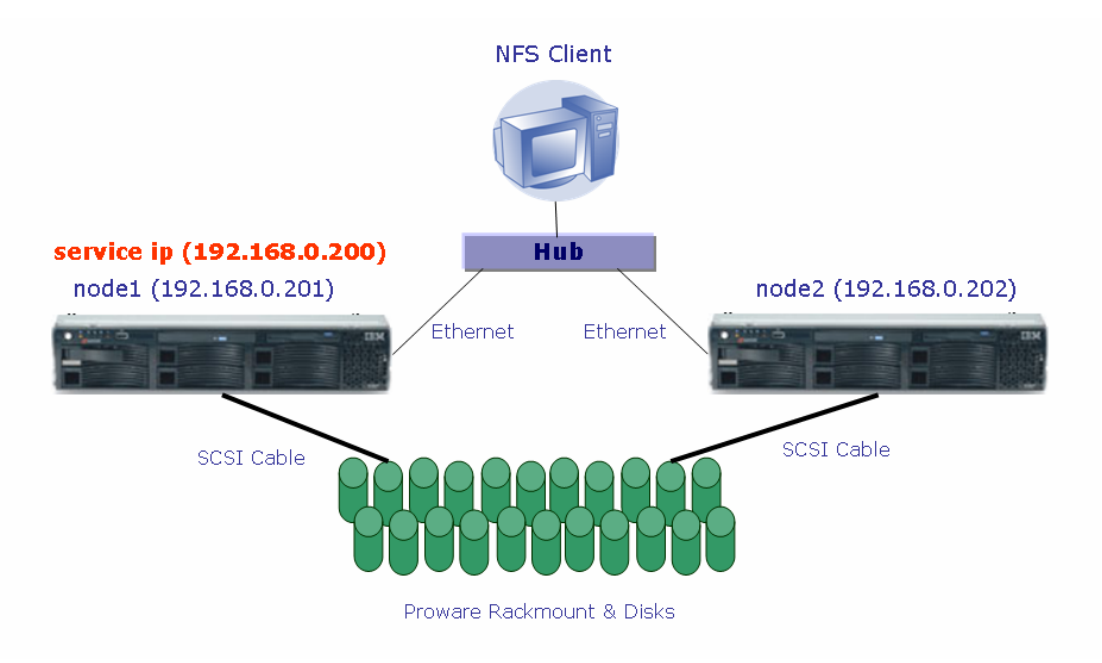

圖 2: High Availability NFS Cluster 架構圖

# 2.設定 Proware Rackmount 300013 磁碟陣列

這款磁碟陣列,很容易便可從面板上的「Sel」鍵設定成 RAID 5 的磁碟(可參

考其安裝手冊第五章)。假如 SCSI 排線連接正確,從 node1 或 node2 執行「hwbrowser」應可看到 Proware Rackmount 上的 Share Disk (圖 3)。

| CD-ROM Drives<br>Floppy Disks | Drive /dev/hda (Geom: 14  | 4593/25 | 5/63) (M | odel: ST3120026A) |
|-------------------------------|---------------------------|---------|----------|-------------------|
| Hard Drives                   |                           |         |          |                   |
| Network devices               | Drive (dev/ede (Ceerry 0) | 001/055 | (60) (Ma | dol: )            |
| SCSI devices                  | Drive /dev/sda (Geom: 2)  | 231/200 | (100     | der: )            |
| Sound cards                   |                           |         |          |                   |
| System devices                | Drive (dev(edb (Ceerry C  | 700/055 | (CO) (M- |                   |
| USB devices                   | Drive /dev/sdb (Geom: 9   | /28/200 | (NO      | del: PRO 3000 13) |
| Video cards                   |                           |         |          |                   |
|                               |                           |         |          |                   |

圖 3: hwbrowser 畫面

3.安裝 Red Hat 叢集管理員套件

用 root 登入 node1 安裝 clumanager 與 redhat-config-cluster 套件才能設定 Red Hat 叢集管理員,將光碟收入光碟機中,便會自動執行安裝程式(圖 4)。請選 取「clumanager」及「redhat-config-cluster」套件進行安裝(圖 5);在 node2 亦重複此步驟。

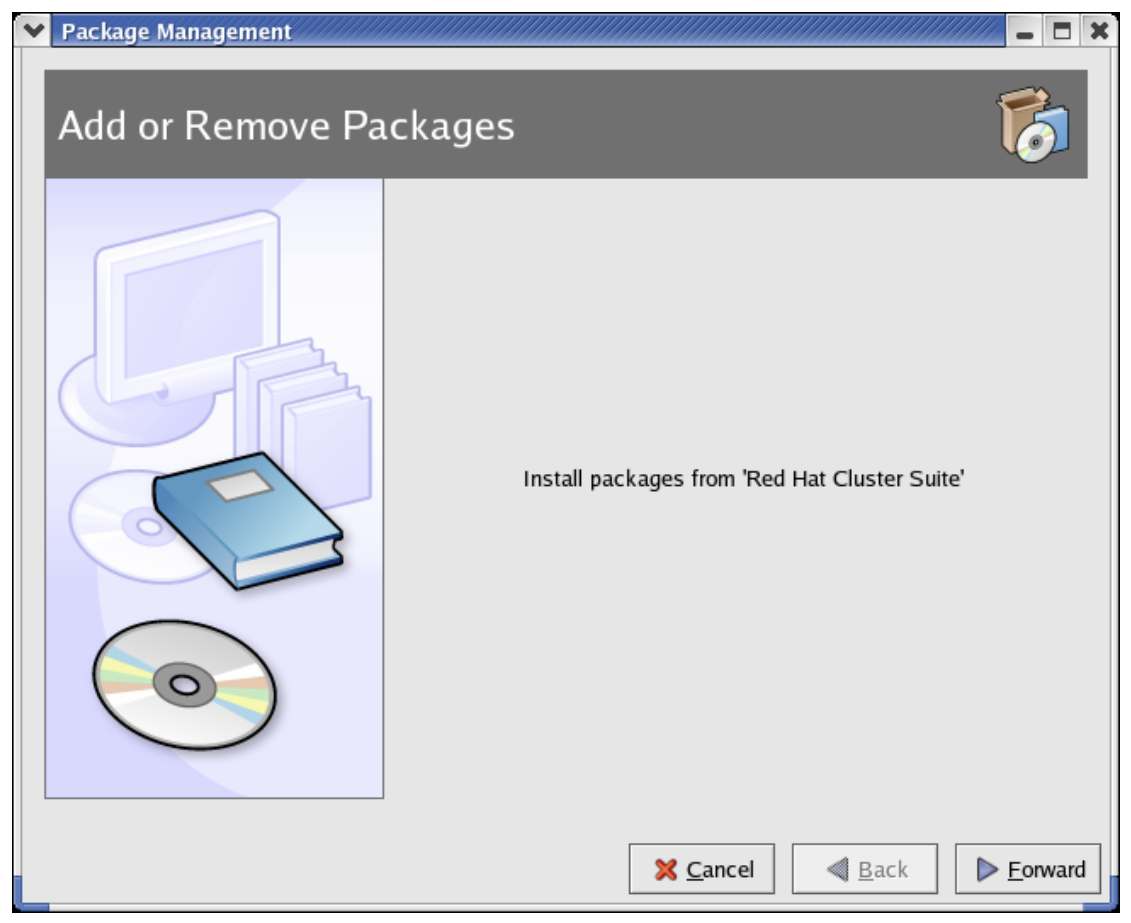

圖 4: Red Hat 叢集管理安裝畫面

| 🗙 Red Hat Cluster Suite Package Details                                                                                                    | ĸ |
|----------------------------------------------------------------------------------------------------|---|
| A package group can have both standard and extra package members. Standard packages are always available when the package group is installed. |   |
| Select the extra packages to be installed:                                                                                                    |   |
| ▼ Extra Packages                                                                                                    |   |
| ✓ clumanager - Open Source HA Cluster Software for Red Hat Enterprise Linux □ rh-cs-en - Documentation for the Red Hat Cluster Suite          |   |
| ✓ redhat-config-cluster - A Cluster Manager configuration utility.                                                                            |   |
| ☐ rh-cs-zh_cn - Red Hat Cluster Suite Configuring and Managing a Cluster (zh_cn)                                                              |   |
| ipvsadm - Utility to administer the Linux Virtual Server                                                                                      |   |
| ☐ rh-cs-de - Red Hat Cluster Suite Configuring and Managing a Cluster (de)                                                                    |   |
| piranha - Cluster administation tools                                                                                                    |   |
| ☐ rh-cs-fr - Red Hat Cluster Suite Configuring and Managing a Cluster (fr)                                                                    |   |
| 🗌 rh-cs-ja - Red Hat Cluster Suite Configuring and Managing a Cluster (ja)                                                                    |   |
| ☐ rh-cs-pt_br - Red Hat Cluster Suite Configuring and Managing a Cluster (pt_br)                                                              |   |
| ☐ rh-cs-ko - Red Hat Cluster Suite Configuring and Managing a Cluster (ko)                                                                    |   |
|                                                                                                    |   |
| Package Information                                                                                                    |   |
| Full Name: None                                                                                                    |   |
| Size: None                                                                                                    |   |
|                                                                                                    |   |
| × <u>C</u> lose                                                                                                    |   |

圖 5: 選取「clumanager」及「redhat-config-cluster」 套件

或利用 rpm 方式安裝:

[root@node2 RPMS]# rpm -ivh clumanager-1.2.12-1.i386.rpm [root@node2 RPMS]# rpm -ivh redhat-config-cluster-1.0.2-1.1.noarch.rpm [root@node1 root]# rpm -qa | grep clu clumanager-1.2.12-1 redhat-config-cluster-1.0.2-1.1

| 4.編寫 /etc/hosts           |                                 |
|---------------------------|---------------------------------|
| [root@node1 root]#vi /etc | /hosts                          |
| 127.0.0.1                 | localhost.localdomain localhost |
| 192.168.0.201             | node1.example.com node1         |
| 192.168.0.202             | node2. example.com node2        |
| 並將此檔 scp 至 node2          |                                 |
| [root@node1 root]#scp /e  | etc/hosts node2:/etc/hosts      |

5.設定叢集共用分割區(Configuring Shared Cluster Partitions) 共用叢集共用分割區是用來存放叢集的狀態資訊,存放內容如下:

- 叢集鎖定狀態
- 服務狀態
- 設定資訊

每一個成員將會定期的寫入它的服務狀態到共用的儲存空間,共需要建立兩個叢 集共用分割區: primary 及 shadow。假如 primary 的共用分割區毀損了, 叢集 成員還可以從 shadow 或備援共用分割區讀取資訊,並且在同時修復 primary 分 割區,資料的一致性是透過檢查碼(checksums) 來維護, 而且任何在兩個分割 區間的不一致資料將會自動地修正。

假如一個成員在開機時無法寫入兩個共用的分割區,它將不被允許加入叢集。 業共用分割區的需求如下:

- 兩個分割區至少需要 10MB 的空間
- 共用的分割區必須是 raw 裝置,它們不能含有檔案系統。
- 共用分割區只能由叢集的狀態與設定資訊所使用

[root@node1 root]# fdisk -l /dev/sdb Disk /dev/sdb: 80.0 GB, 80018931712 bytes 255 heads, 63 sectors/track, 9728 cylinders Units = cylinders of 16065 \* 512 = 8225280 bytes

#### Command (m for help): p ← 印出現有 partition table

Disk /dev/sdb: 80.0 GB, 80018931712 bytes 255 heads, 63 sectors/track, 9728 cylinders Units = cylinders of 16065 \* 512 = 8225280 bytes

Device Boot Start End Blocks Id System

## Command (m for help): n ← 新增第一個共用分割區

Command action

- e extended
- p primary partition (1-4)
- р

Partition number (1-4): 1

First cylinder (1-9728, default 1): Using default value 1 Last cylinder or +size or +sizeM or +sizeK (1-9728, default 9728): +20M

### Command (m for help): n ← 新增第二個共用分割區

Command action

- e extended
- p primary partition (1-4)

р

Partition number (1-4): 2

First cylinder (4-9728, default 4):

Using default value 4

Last cylinder or +size or +sizeM or +sizeK (4-9728, default 9728): +20M

Command (m for help): p

Disk /dev/sdb: 80.0 GB, 80018931712 bytes 255 heads, 63 sectors/track, 9728 cylinders Units = cylinders of 16065 \* 512 = 8225280 bytes

| Device Boot         | Start                                              | End       | Blocks    | ld S | System |
|---------------------|----------------------------------------------------|-----------|-----------|------|--------|
| /dev/sdb1           | 1                                                  | 3         | 24066     | 83   | Linux  |
| /dev/sdb2           | 4                                                  | 6         | 24097+    | 83   | Linux  |
| Command (m for I    | nelp): <b>w                                   </b> | 寫入 partit | ion table |      |        |
| The partition table | has been al                                        | tered!    |           |      |        |

Calling ioctl() to re-read partition table.

WARNING: Re-reading the partition table failed with error 16: 裝置或系統資源 忙碌中.

The kernel still uses the old table.

The new table will be used at the next reboot.

Syncing disks.

[root@node1 root]# reboot ← 重新開機

6.建立 raw 裝置

在設定叢集共用分割區後,請在分割區上建立 raw 裝置,共用的分割區上不能

含有檔案系統。要建立一個 raw 裝置,必需編輯 /etc/sysconfig/rawdevices 檔 案來繫結一個 raw 字元裝置到適當的區塊裝置以使得該 raw 裝置可以被開啓、 讀取與寫入。

[root@node1 root]# cat /etc/sysconfig/rawdevices

# raw device bindings

# format: <rawdev> <major> <minor>

# <rawdev> <blockdev>

# example: /dev/raw/raw1 /dev/sda1

# /dev/raw/raw2 8 5

/dev/raw/raw1 /dev/sdb1

/dev/raw/raw2 /dev/sdb2

編輯完/etc/sysconfig/rawdevices 檔案後,可以重新開機 或者是執行下列指令來 使其生效。

**#service rawdevices restart** 

#使用 raw -aq 指令可查詢所有的 raw 裝置 [root@node1 root]# raw -aq /dev/raw/raw1: bound to major 8, minor 17 /dev/raw/raw2: bound to major 8, minor 18

6.訂定叢集名稱

- 選擇『主選單』=>『系統設定』=>伺服器設定』=>『叢集』。
- 或在 shell 提示符號下輸入 redhat-config-cluster 指令。

| ♥ Cluster      | Configura       | ition/////////////////////////////////// |                   | . 🗆 X    |
|----------------|-----------------|------------------------------------------|-------------------|----------|
| 檔案( <u>F</u> ) | <u>C</u> luster | Add E <u>x</u> ports                     | 求助( <u>H</u> )    |          |
| 2 🚭            | Je s            |                                          | eijja             |          |
| 新增(N)          |                 | ) 刪除(D)                                  | <u>A</u> dd Child |          |
| Cluster Na     | me: openp       | ower                                     |                   |          |
| Members F      | ailover Do      | mains Servic                             | es                |          |
|                |                 |                                          |                   | <b>^</b> |
|                |                 |                                          |                   |          |
|                |                 |                                          |                   |          |
|                |                 |                                          |                   |          |
|                |                 |                                          |                   | 14       |
|                |                 |                                          |                   |          |
|                |                 |                                          |                   |          |
|                |                 |                                          |                   |          |
|                |                 |                                          |                   | -        |
| 4              |                 | 111                                      |                   | >        |
|                |                 |                                          |                   |          |

圖 6: 訂定叢集名稱

7.設定 Share Raw Device

選擇 redhat-config-cluster 上的「Cluster」=>「Shared State」便可看到圖 7 的 畫面,填入正確的 Raw Device。

| 💙 Shared State   | ×                                                     |
|------------------|-------------------------------------------------------|
| Shared Raw Devic | Raw Primary /dev/raw/raw1<br>Raw Shadow /dev/raw/raw2 |
|                  | × 取消(C) 🖌 確定(0)                                       |

圖 7: Share Raw Device

#### 8. 新增 Cluster Member

選取「Member」,再點選「新增」的按鈕(圖8)。程式將會要求輸入 Member 名稱。請輸入 Cluster 中一部系統的主機名稱或位址,請注意每一個 Member 必 須位於與執行 redhat-config-cluster 的機器在同一子網路中,而且必須在 DNS 或每一部叢集系統的 /etc/hosts 檔案中已經定義了。請新增兩個 Cluster Member「node1」及「node2」。(圖9)

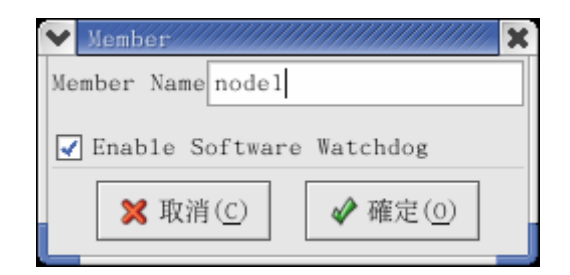

圖 8:新增 Cluster Member

| ✓ Cluster Configuration //////////////////////////////////// |          |
|--------------------------------------------------------------|----------|
| 檔案( <u>F</u> ) <u>C</u> luster Add Exports 求助( <u>H</u> )    |          |
| 🔄 🦨 😁 🕂                                                      |          |
| 新増(N) 屬性(P) 删除(D) Add Child                                  |          |
| Cluster Name: nfs_cluster                                    |          |
| Members Failover Domains Services                            |          |
| nodel <member></member>                                      | <b>^</b> |
| node2 <member></member>                                      |          |
|                                                              |          |
|                                                              |          |
|                                                              |          |
|                                                              | 18       |
|                                                              |          |
|                                                              |          |
|                                                              |          |
|                                                              |          |
|                                                              | Ţ        |
| < ///                                                        |          |
|                                                              |          |
|                                                              |          |

圖 9:nfs\_cluster 的成員

9.設定 Failover Domain

「Failover Domain」是指提供某種服務,可互相備援的主機集合。一個 Failover Domain 含有下列的特徵:

■ Unrestricted — 指派給這個網域的一項服務可以在任何可用的成員(包括不列在此 Failover Domain 內的主機)上執行

■ Restricted — 指派給這個網域的一項服務只能可以在 Failover Domain 可用的成員上執行。

■ Unordered — 當一項服務被指派給一個 Unordered 的 Failover Domain, 服務將執行於其上的成員將於未經優先順序排列的可用 Failover Domain 成員中來挑選。

■ Ordered — 允許您在一個 Failover Domain 中的成員間指定一個優先順序,在 清單頂部的成員便是最優先的,接下來便是清單中的第二個成員,依此類推。

選擇「Failover Domain」的標籤頁,再點選「新增」的按鈕。將會出現如圖 10 所示的「Failover Domain」對話視窗。

| Y Failover Domáin                       |
|-----------------------------------------|
| Domain Name nfs                         |
| Restrict failover to only these members |
| Ordered Failover                        |
| Add Members                             |
| Delete Wember                           |
|                                         |
|                                         |
|                                         |
|                                         |
| <b>•</b>                                |
|                                         |
| ¥取消(C) ₩確定(0)                           |
|                                         |

圖 10:「Failover Domain」對話視窗

**勾選「Restrict failover to only these members」**防止在這裡未列出的任何成員接手指派給這個網域的一項服務。

**勾選「Ordered Failover」**依據網域中成員清單的位置來決定接管服務的優先 權,較優先的成員將位於頂端。

| 💙 Failover Domain   | ////////////////////////////////////// |
|---------------------|----------------------------------------|
| Domain Name nfs     |                                        |
| Restrict failover t | o only these members                   |
| Ordered Failover    |                                        |
| nodel               | Add Members                            |
| node2               |                                        |
|                     | <u>D</u> elete Member                  |
|                     | 8                                      |
|                     |                                        |
|                     |                                        |
|                     | -                                      |
| < /// >             |                                        |
|                     |                                        |
| 🗙 取                 | 消( <u>C</u> )                          |
|                     |                                        |

圖 11:設定「Failover Domain」的屬性

10. 啓動 NFS 伺服器

要建立 High Availability NFS 服務,每一部叢集成員都必須啓動 NFS 服務

# service nfs start <-- 馬上啓動 NFS 服務 #chkconfig nfs on <-- 重開機後亦自動啓動 NFS 服務

還有一點需特別注意:檔案系統掛載以及叢集 NFS 服務所相關的匯出不應該收錄在/etc/fstab 或/etc/exports 檔案中。

11.利用「NFS Druid」來快速設定一個用戶端可存取的 NFS 共享

a. 啓動 Cluster 服務:「Cluster」=>「Start Cluster Service」

b. 啓動 NFS 設定精靈:「Cluster」=>「Configure 」=>「Add Exports」=> 「NFS」

你將會看到如圖 12 的畫面,然後按下「Forward」。

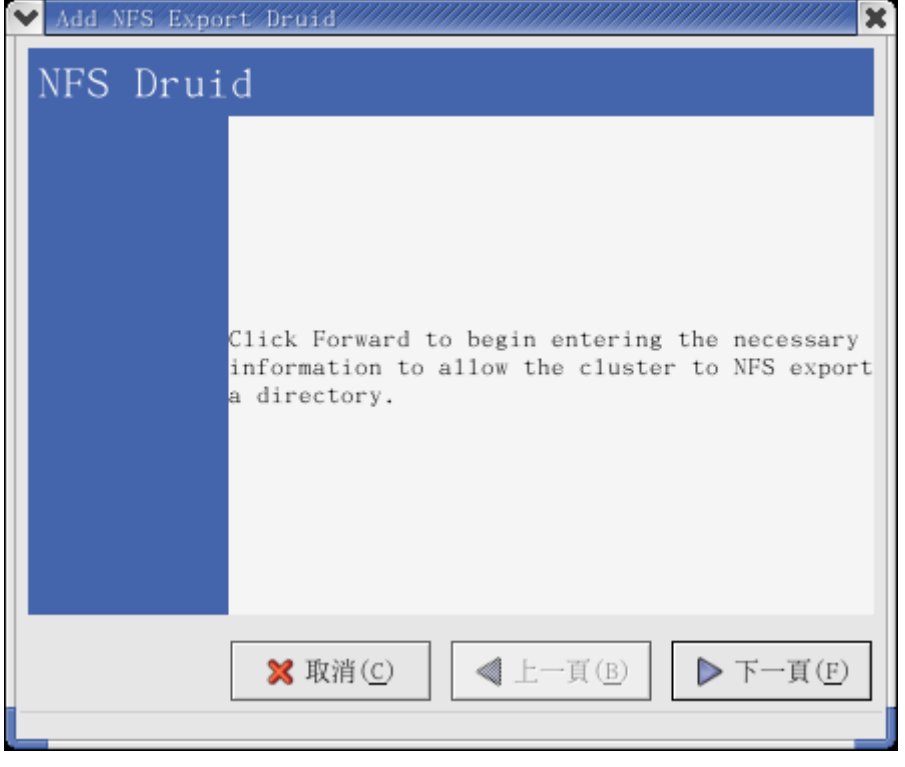

### 圖 12:NFS Druid 畫面

c.利用「NFS Druid」將/dev/sdb export 給 NFS Client,目錄名稱為 /data,步 驟如圖 13~圖 15。這個部份有幾點需特別注意: ■ Service Name—在叢集中用來辨識這個服務所使用的名稱

■ Service IP— 叢集的 NFS 服務將被指定一個浮動的 IP 位址,以用來與叢集伺服器的 IP 位址做區分,這個 IP 位址稱為「Service IP」。NFS Client 存取 NFS, 是透過 Service IP 而不是 node1 或 node2 的真實 IP。

這是為了不讓 NFS Client 知道是叢集內那台伺服器提供服務。這個浮動的 IP 位 址將會設定在主要伺服器(Master,在本例中是 node1)。藉由使用這個方法, NFS 用戶端只知道浮動 IP 位址,而不知道已經配置了叢集的 NFS 伺服器的事 實。

如果主要伺服器故障(node1),則此 Service IP 會移轉至備援伺服器(node2), 如些一來,當主要伺服器故障,備援伺服器接管 NFS 服務,NFS Client 完全不 用做任何異動。

### ■ 避発使用 exportfs -r

exportfs -r 指令將移除在 /etc/exports 檔案中沒有特別指定的任何 export 資訊,執行這個指令將會導致叢集的 NFS 服務變得無法被存取(直到服務被重新 啓動)。由於這個原因,建議您避免於已設定高存取性之 NFS 服務的叢集中使用 exportfs -r 指令。如要回復不經意使用 exportfs -r 指令,必須先停止然後再重新 啓動 NFS 叢集服務。

| ✓ Add NFS Export D: | -uid            |
|---------------------|-----------------|
| Enter Dired         | ctory to Export |
|                     |                 |
|                     |                 |
|                     |                 |
|                     |                 |
| Export Directory    | /data data      |
| Client Name         | ŵ               |
| Client Options      | None            |
|                     |                 |
|                     |                 |
|                     |                 |
|                     |                 |
|                     |                 |
| >                   | 取消(C)           |
|                     |                 |

| ✔ Add NFS Export Druid                |
|---------------------------------------|
| Select Service for Export             |
|                                       |
| O Existing Services with IP Addresses |
|                                       |
|                                       |
|                                       |
|                                       |
| New Service                           |
| Service Name nis_service              |
| Service IP Address 192.168.0.200      |
|                                       |
|                                       |
| 🗙 取消(C) 🛛 ◀ 上一頁(B) 🕨 下一頁(F)           |
|                                       |

圖 13: export 與 Client 選項

圖 14:設定 Service Name 與 Service IP

| ✓ Add_NFS Export Druid//////////////////////////////////// |
|------------------------------------------------------------|
| Select Device for Export                                   |
| New Service 'nfs_service' was specified                    |
| O Existing Device and Mountpoint                           |
|                                                            |
|                                                            |
|                                                            |
| New Device                                                 |
| Device Special File /dev/sdb5                              |
| Device Mountpoint /data                                    |
|                                                            |
| 🗙 取消(C) < 上一頁(B) ▶ 下一頁(F)                                  |

圖 15:選擇 export 的 Device

在「NFS Druid」的最後,點選「套用」來建立這個服務。並從「叢集設定工具」 中選擇「檔案」=>「儲存」來儲存設定。 12.將 node1 的/etc/cluster.xml 複製至 node2

叢集設定工具將叢集服務與系統程式、叢集成員與叢集服務的資訊儲存在 /etc/cluster.xml 設定檔。所以當 node1 已完成設定後,請將/etc/cluster.xml 複 製至 node2 上,並啓動 node2 上的「clumanager」程式。

[root@node1 root]# scp /etc/cluster.xml node2:/etc/cluster.xml root@node2's password: cluster.xml 100% 1405

[root@node2 root]# service clumanager start Starting Red Hat Cluster Manager... Loading Watchdog Timer (softdog): Starting Quorum Daemon:

[ OK ]

13.修改 node1 及 node2 上的/etc/syslog.conf 指定 Cluster Log 存放位置。

[root@node1 root]# vi /etc/syslog.conf # Add for cluster local4.\* /var/log/cluster

# service syslog restart

[root@node2 root]# vi /etc/syslog.conf # Add for cluster local4.\* /var/log/cluster

# service syslog restart

14.查看叢集狀態 選擇 『**叢集**』 => 『設定』 顯示**叢集**狀態(圖 16)。

| ١ | ▶ 叢集狀態         |                  |                |                 |                |            |      | - 🗆 X  |
|---|----------------|------------------|----------------|-----------------|----------------|------------|------|--------|
|   | 檔案( <u>F</u> ) | 叢集( <u>C</u> ) ≥ | 求助( <u>Ⅱ</u> ) |                 |                |            |      |        |
|   | 叢集名稱:          | openpower        |                |                 |                |            | ☑ 擁有 | Quorum |
|   | 狀態<br>成員       | : 叢集正在執          | 执行中            | 成員: noo         | lel            |            |      |        |
|   | 名稱 •           | <b>、</b> 狀態      |                |                 |                |            |      |        |
|   | 💽 nodel        | 使用中的             |                |                 |                |            |      |        |
| ľ | D node2        | 使用中的             |                |                 |                |            |      |        |
| l |                |                  |                |                 |                |            |      |        |
| L |                |                  |                |                 |                |            |      |        |
|   | 服務             |                  |                |                 |                |            |      |        |
| l |                | 8                |                | e.              | L              |            |      |        |
|   | 啓用( <u>E</u> ) | 停用的(             | <u>D</u> ) 重新  | 所啓動( <u>R</u> ) | 屬性( <u>P</u> ) | )          |      |        |
|   | 名稱             | 狀態               | 成員             | 上一次<br>轉換       | ¥              | 監視<br>時間間隔 | 重新啓動 |        |
|   | 😚 nfs_s        | ervice 執行        |                | 16:44:40        | Ju1 12         |            | 0    |        |
| ľ |                |                  |                |                 |                |            |      |        |
| l |                |                  |                |                 |                |            |      |        |
| l |                |                  |                |                 |                |            |      |        |
| l |                |                  |                |                 |                |            |      |        |
|   |                |                  |                |                 |                |            |      |        |
| L |                |                  |                |                 |                |            |      |        |

圖 16: 叢集狀態圖

15.測試 High Availability NFS Cluster,下面是筆者的測試過程,用此來證明當 node1 Crash 時, node2 確實可 Take Over NFS 服務,達到 High Availability 目 的。

[root@ftp root]# showmount -e 192.168.0.200 Export list for 192.168.0.200: /data \*

 [root@ftp root]# cd /mnt/nfs 此時將 node1 電源關掉或執行「poweroff」指令模擬 node1 Crash [root@ftp nfs]# ls 此時大約會 hang 5~10 秒, node1 便接管 NFS 服務, ls 指令執行結果便會出 現。

後記

本文筆者利用 RedHat Cluster Suite 加上 SCSI Share Disk 建置 High Availability NFS Cluster。由於 SAN 的當紅,而且愈來愈多廠商對於 Linux HA 解決方案感興趣,下期文章筆者將繼續介紹如何在 SAN 環境下實作 RedHat High Availability Cluster。